#### Kurzanleitung

Praxisspiegel – 1qlik: Mit nur 1 Klick zur relevanten Information

Dank des übersichtlichen Designs und der einfachen Benutzerführung liefert der neue Praxisspiegel – 1qlik Arztpraxen schnell und einfach alle relevanten Praxisinformationen, stets im Vergleich zum Referenzkollektiv. Somit erhalten Arztpraxen schnell einen Überblick über ihre Wirtschaftlichkeit und können Wirtschaftlichkeitsverfahren (WZW-Verfahren vorbeugen.

#### Starten des Praxisspiegels – 1qlik

Geben Sie in Ihrem Browser (z.B. Internet Explorer, Chrome, Mozilla Firefox, Safari) folgende Adresse ein: <a href="http://praxisspiegel.trustx.hin.ch/1qlik/de">http://praxisspiegel.trustx.hin.ch/1qlik/de</a>. Stellen Sie dazu sicher, dass Sie mit dem HIN-Client angemeldet sind. Der Praxisspiegel wird gestartet.

# **Die Startseite – Alles auf einen Blick**

Auf der neuen Startseite sehen Sie auf einen Blick die wichtigsten Kennzahlen Ihrer Praxis und deren Vergleich mit dem Referenzkollektiv. Das Referenzkollektiv können Sie anhand von drei Filtern am linken Rand schnell und einfach anpassen. Um detaillierte Informationen zu einer Kennzahl zu erhalten, reicht ein Klick auf den entsprechenden Wert.

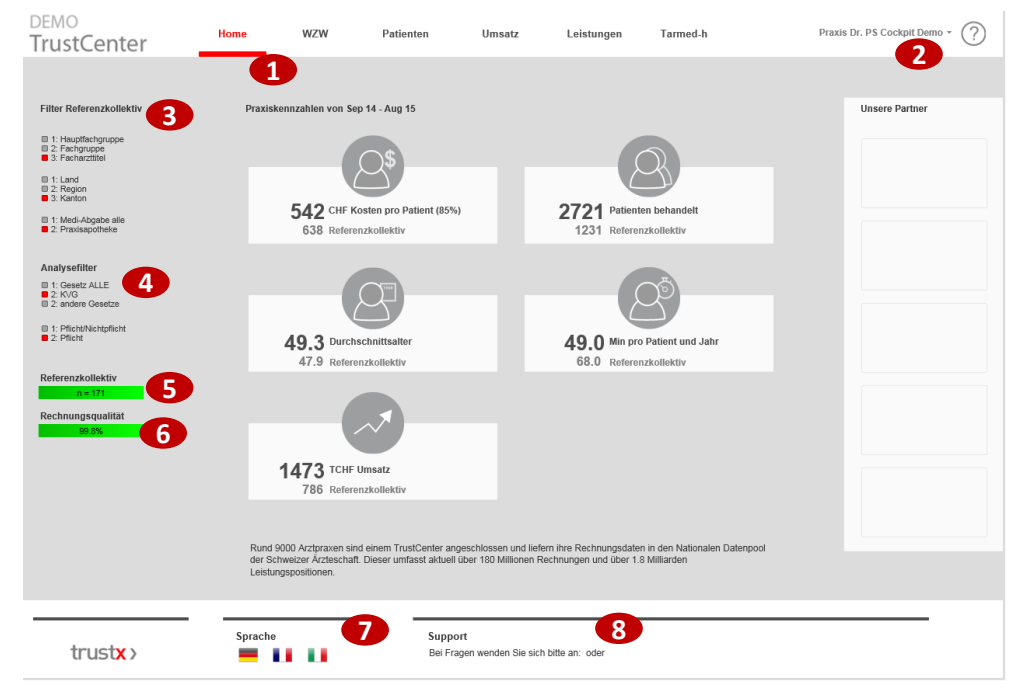

Startseite des Praxisspiegels – 1qlik

Mit dem Button Home gelangen Sie wieder auf die Startseite.

Wählen Sie aus, für welche Praxen Sie die Datensicht möchten.

Der Filter Referenzkollektiv stellt die Kennzahlen im Vergleich zu einer vergleichbaren Gruppe von Praxen dar, zum Beispiel Praxen der gleichen Fachspezialisierung und der gleichen Region.

- 4 Der Analysefilter verändert die Kennzahlen durch Filterung von Gesetz und Pflicht/Nichtpflicht.
- 5 Anzahl Praxen, welche im Referenzkollektiv enthalten sind.
- 6 Rechnungsqualität der selektierten Praxis.
  - Passen Sie hier die Sprache an (Deutsch, Französisch und Italienisch).
- 8 Kontakt-Daten vom Support.

3

### Das Register (WZW)

Im KVG ist festgehalten, dass die Leistungen einer Arztpraxis "wirksam, zweckmässig und wirtschaftlich" sein müssen. Eine Überprüfung der Einhaltung dieser Vorgaben erfolgt durch santésuisse (Rote Linie). Liegen die Durchschnittskosten pro Patient und Jahr mehr als 30 % über denjenigen der Kollegen der gleichen Fachrichtung liegen, liegt gemäss den Versicherern ein Verstoss gegen diese Vorgabe vor. Relevante Informationen zum Stand Ihrer Praxis stehen finden Sie im Register ‹WZW›.

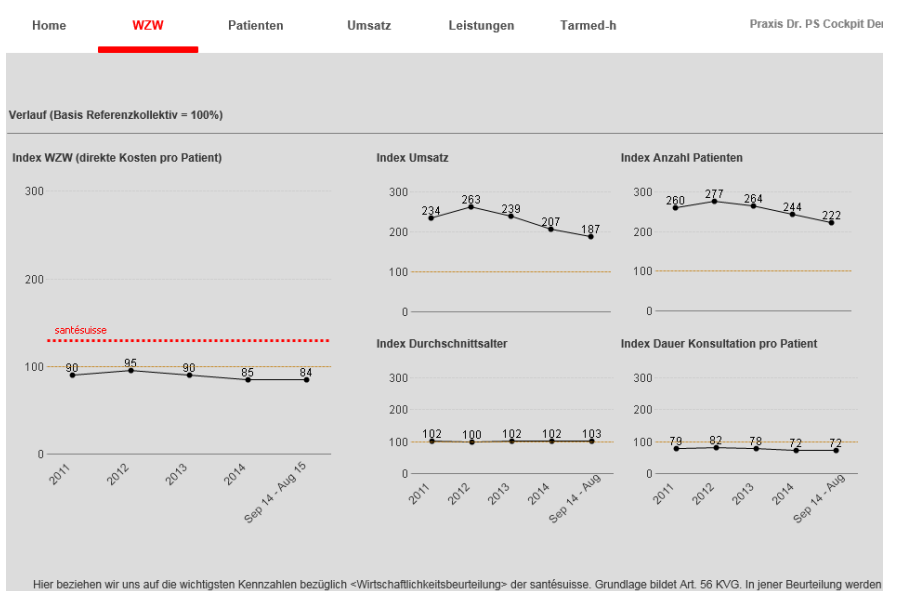

Hier beziehen wir uns auf die wichtigsten Kennzahlen bezüglich «Wirtschaftlichkeitsbeurteitung» der santésuisse Grundlage bildet Art 56 KVG. In jener Beurteilung wer nebst den uns bekannten, durch Sie verrechneten Leistungen auch folgende sog, veranlasste Kösten berücksichtigt rezeptierte Medikamente, externes Labor und Physiotherapie. Diese veranlasten Kösten werden ihre richt berücksichtigt.

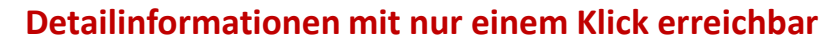

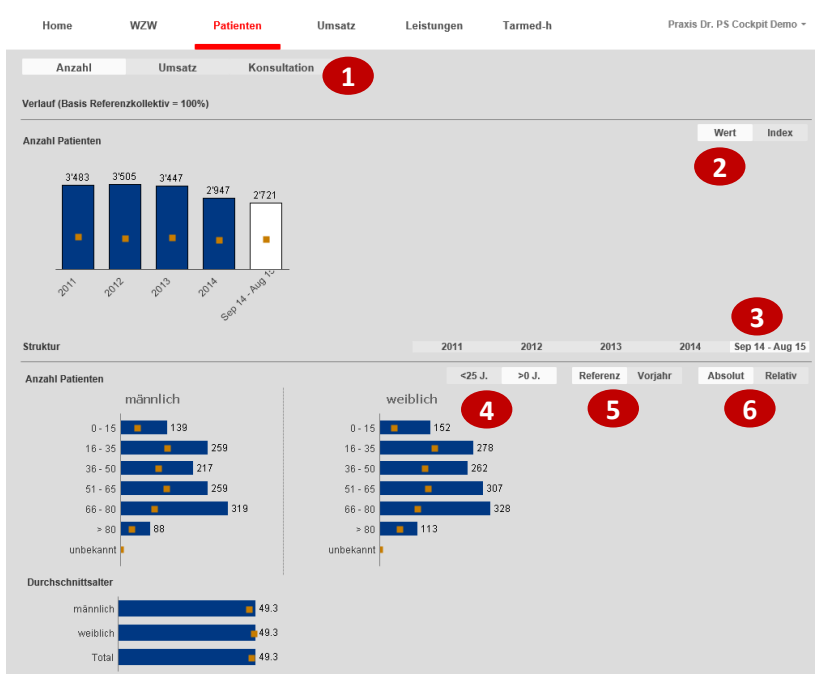

Wollen Sie mehr über eine Kennzahl wissen, reicht ein Klick darauf und die entsprechenden Informationen werden geladen. Für alle Kennzahlen werden sowohl zeitliche Informationen über die letzten 5 Jahre als auch strukturelle Informationen wie zum Beispiel die Verteilung nach Alter und Geschlecht dargestellt.

trustx >

Mit nur einem Klick könne Sie die Kennzahl, die Darstellungsart oder das Jahr verändern, um noch mehr zu Ihrer Praxis oder Ihrem Referenzkollektiv zu erfahren.

Beispiel einer Detailansicht: Detailinformationen zu Patienten

- Auswertungsmöglichkeiten (Anzahl, Umsatz, Konsultationen)
- Darstellungsform: Wert = Balkendiagram, Index = Liniendiagramm
- Selektieren des Jahres, welches sie ansehen möchten. Das aktuelle Jahr ist immer weiss hinterlegt
- Auswahlbalken : Altersstruktur der Patienten (normal oder Pädiater)
- Vergleich der eigenen Werten mit dem Referenzkollektiv oder den Vorjahreswerten
- Auswählen der Darstellung der Zahlen zwischen absolut oder relativ

| Kurzanleitung Praxisspiegel

3

4

5

6

# Weitere Details zu Ihren Leistungen (Labor, Tarmed, Medikamente)

Im Register ‹Leistungen› können Sie Ihre Leistungen (Labor, Tarmed, Medikamente) mit denjenigen des Referenzkollektives vergleichen. Medikamente werden neu anhand der ATC-Klassifizierung mit dem Referenzkollektiv verglichen. Die entsprechenden Informationen können entweder nach Häufigkeit der Leistungserbringung der eigenen Praxis oder des Referenzkollektivs geordnet werden.

| <sub>DEMO</sub><br>TrustCenter                                  | Home                                                                                                    | WZW                 | Patienten               | Umsatz                      | Leistungen                | Tarmed-h          | Р                | raxis Dr. P\$ Cockpit | Demo - 🤅 |
|-----------------------------------------------------------------|----------------------------------------------------------------------------------------------------|---------------------|-------------------------|-----------------------------|---------------------------|-------------------|------------------|-----------------------|----------|
|                                                                 | Tarmed                                                                                                    | Medikame            | nte Labor               |                             | Umsatz/Patient            | Menge/Patient     | Umsatz           | Menge                 |          |
|                                                                 | Marlauf (Dania Dafa                                                                                                    |                     | <i>a</i> / \            |                             | 2                         |                   |                  |                       |          |
| Filler Referenzkollektiv                                        |                                                                                                    |                     |                         |                             |                           |                   |                  |                       |          |
| 1: Hauptfachgruppe 2: Fachgruppe 3: Facharzttitel               | Umsatz pro Patient (in CHF) nach Medikament (ATC-4)                                                                                                    |                     |                         |                             |                           |                   |                  | Wert                  | Index    |
| 1: Land 2: Region 3: Kanton                                     | 3=3                                                                                                    | 301 383             | 2.56 2.53               |                             |                           |                   |                  |                       |          |
| 1: Medi-Abgabe alle     2: Præxisapotheke                       |                                                                                                    |                     |                         |                             |                           |                   |                  |                       |          |
| Analysefilter                                                   |                                                                                                    | J J                 |                         |                             |                           |                   |                  |                       |          |
| 1: Gesetz ALLE 2: KVG 2: andere Gesetze                         | 20 15                                                                                                    | 9°, <sup>1</sup> 9, | 201 Gepla, AU           |                             |                           |                   |                  |                       |          |
| <ul> <li>1: Pflicht/Nichtpflicht</li> <li>2: Pflicht</li> </ul> | Struktur                                                                                                    |                     |                         |                             | 2011                      | 2012              | 2013             | 2014 Sep 14           | - Aug 15 |
| Referenzkollektiv                                               | Umsatz pro Patien                                                                                                    | t (in CHF) nach Me  | dikament (ATC-4)        |                             | Praxis F                  | Referenzkollektiv | Referenz Vorjahr | Absolut I             | Relativ  |
| n = 171                                                         |                                                                                                    |                     | 01010 1000 000          | Desistantes                 | ÷                         | 7.04              |                  |                       |          |
| Rechnungsgualität                                               |                                                                                                    |                     | AD2BC - Proto           | -Reduktasene<br>nennumnenhe | mmer                      | 7.01              | 6                | <b>(7</b> )           |          |
| 99.8%                                                           | B01AF - Direkte Faktor-Xa-Inhibitoren                                                                                                    |                     |                         |                             |                           |                   |                  |                       |          |
|                                                                 |                                                                                                    | L04AB - Tumo        | mekrosefaktor alpha(Th  | VF-alpha)-Inhib             | itoren 8.57               |                   |                  |                       |          |
|                                                                 |                                                                                                    |                     | N03AX - /               | Andere Antiepil             | eptika 7.55               |                   |                  |                       |          |
| Legende                                                         |                                                                                                    | C07A                | 8 - Beta-Adrenozeptor-A | ntagonisten, s              | elektiv 🗾 7.37            |                   |                  |                       |          |
| Index = Wert Eigene Praxis / Wert<br>Referenzkollektiv          |                                                                                                    | A10                 | BD - Kombinationen mit  | t oralen Antidia            | betika 💶 6.80             |                   |                  |                       |          |
| 1 Concercitation and                                            |                                                                                                    |                     | C08CA - Dil             | nydropyridin-De             | erivate 🗾 6.54            |                   |                  |                       |          |
| Eigene Praxis (Aktuell)                                         |                                                                                                    | B01AC - Thron       | nbozytenaggregationshe  | emmer, exkl. H              | eparin <mark>6.</mark> 39 |                   |                  |                       |          |
| Eigene Praxis (Vorjahr)                                         |                                                                                                    |                     | B03AC - Eisen, parent   | terale Zubereit             | ungen 5.89                |                   |                  |                       |          |
| Eigene Praxis                                                   | R03AK - Sympathomimetika in Kombination mit Corticosteroiden oder anderen                                                                                           |                     |                         |                             | ren 🔜 🛋 86                |                   |                  |                       |          |
| Referenzkollektiv                                               | C09CA - Angiotensin I-Antagonisten, rein<br>C09BA - ACE-Hemmer und Diuretika<br>A10AE - Insuline und Analoga zur Injektion, lang wirkend<br>C098a - ACE-Hemmor rein |                     |                         |                             |                           |                   |                  |                       |          |
|                                                                 |                                                                                                    |                     |                         |                             |                           |                   |                  |                       |          |
|                                                                 |                                                                                                    |                     |                         |                             |                           |                   |                  |                       |          |
| GD4CA - Alpha-Adrenozentor-Antagonisten                         |                                                                                                    |                     |                         |                             |                           |                   |                  |                       |          |
|                                                                 |                                                                                                    |                     | ooson nipita-Auteni     | Acoptor Antago              | ¥ 4.00                    |                   |                  |                       |          |

Detailansicht des Registers (Leistungen)

- Wählen Sie die Leistung aus (Tarmed, Medikamente, Labor).
- Wechseln sie zwischen den Kennzahlen (Umsatz/Patient, Menge/Patient, Umsatz und Menge).
- 3 Wählen Sie die Darstellungsform: Wert = Balkendiagram, Index = Liniendiagramm.
- A Selektieren Sie das Jahr, das Sie ansehen möchten. Das aktuelle Jahr ist weiss hinterlegt.
- 5 Sortieren Sie die Leistung (absteigend) nach Häufigkeit der Leistungserbringung der eigenen Praxis oder des Referenzkollektivs.
- 6 Wählen Sie, ob Sie einen Vergleich der eigenen Werte mit denjenigen des Referenzkollektivs oder mit den Vorjahreswerten möchten.
  - Wählen Sie zwischen den beiden Darstellungsarten absolute und relative Zahlen.

# Glossar für die wichtigsten Kennzahlen und Begriffe

Möchten Sie wissen wie eine Kennzahl oder ein Begriff genau definiert sind finden Sie die entsprechenden Angaben im Glossar. Klicken Sie hierzu. Dieses finden Sie durch Klick auf das Fragezeichen oben rechts.

Haben Sie Fragen zum Praxisspiegel – 1qlik? Ihr TrustCenter steht Ihnen gerne zur Verfügung.